Liberté · Égalité · Fraternité RÉPUBLIQUE FRANÇAISE Agence Nationale des Titres Sécurisés

« Comment extraire la clé publique de mon certificat numérique sous Internet Explorer ? »

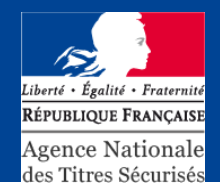

## Pour accéder à votre certificat, vous avez besoin d'un navigateur internet.

Connectez votre certificat à l'ordinateur,

Ouvrez votre navigateur

Cliquez sur « OUTILS »

Cliquez sur « OPTION INTERNET »

| Fichier Edition Affichage Favoris                                                   | ouv.fr/r<br>Outils     | ubriques-menu/entreprises-economie-nume                                                                        | rique/co        |
|-------------------------------------------------------------------------------------|------------------------|----------------------------------------------------------------------------------------------------|-----------------|
| 😪 🍄 💭 🖉 🚺 Telerom gouy fra                                                          | Supp                   | primer l'historique de navigation                                                                              |                 |
| Linderfacture MINISTÈRE DE L'ÉCO                                                    | Bloq<br>Filtre<br>Gére | ueur de fenêtre publicitaire intempestive<br>e anti-hameçonnage<br>er les modules complémentaires              | go              |
| RIPUBLICSE FRANÇAISE                                                                | S'ab<br>Déte           | onner à ce flux<br>ections de flux 🔹 🕨                                                                         | s te            |
| Soutiens et financements                                                            | Opti                   | ons Internet                                                                                                   | fique           |
| . Programmes nationaux<br>. Programmes communautaires<br>Initiatives Technologiques | C                      | Certificats référencés PRIS v1                                                                                 |                 |
| Conjointes (ou "JTI")<br>Programme Eurêka<br>AAL<br>Fonds francophone des inforoute | F                      | Pour pouvoir accèder à un téléservic<br>PRIS V1. Vous trouverez la liste de c<br>informations complémentaires. | e de l<br>es ce |

<sup>≥</sup> Sommaire

## Internet Explorer : Exportation de la clé publique d'un certificat (suite)

Une nouvelle fenêtre s'affiche :

Cliquez sur l'onglet « CONTENU (1) »

Puis cliquez sur le bouton « CERTIFICATS (2) »

Une fenêtre contenant les certificats numériques présents sur votre ordinateur s'affiche.

Votre nouveau certificat doit apparaitre dans la zone de texte (3) :

Sélectionnez la ligne correspondant à votre nouveau certificat (un clic gauche sur la ligne, elle devient grisée)

Puis cliquez sur le bouton EXPORTER (4)

| 1                                                                                                    |
|----------------------------------------------------------------------------------------------------|
| Options Internet                                                                                                    |
| Général Sécurité Confidentialité Contenu Connexions Programmes Avancé                                                                                                  |
| Certificats                                                                                                    |
| Utiliser des certificats pour les connections chiffrées et pour l'identification.                                                                                      |
| Effacer l'état SSL Certificats 2 Éditeurs                                                                                                    |
| Saisie semi-automatique                                                                                                    |
| La saisie semi-automatique stocke les entrees Paramètres<br>précédentes sur des pages Web et suggère des<br>correspondances.                                           |
| Flux et composants Web Slice                                                                                                    |
| Les flux et les composants Web Slice offrent un Paramètres<br>contenu mis à jour à partir de sites Web, lisible dans<br>Internet Explorer et dans d'autres programmes. |
|                                                                                                    |
|                                                                                                    |
|                                                                                                    |
|                                                                                                    |
|                                                                                                    |
|                                                                                                    |
|                                                                                                    |
|                                                                                                    |
| OK Annuler Appliquer                                                                                                    |
|                                                                                                    |

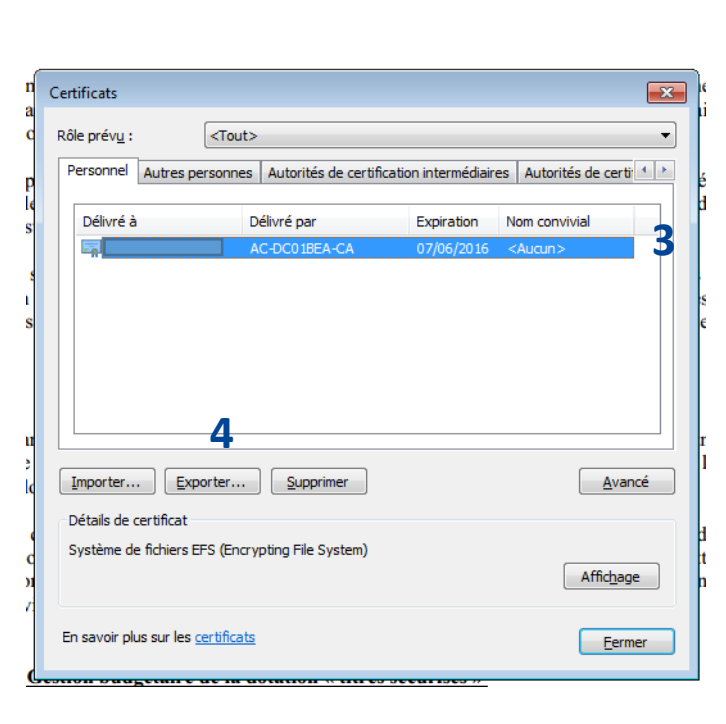

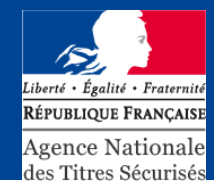

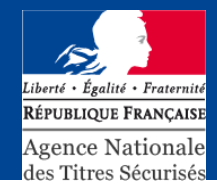

L'assistant d'exportation du certificat s'ouvre :

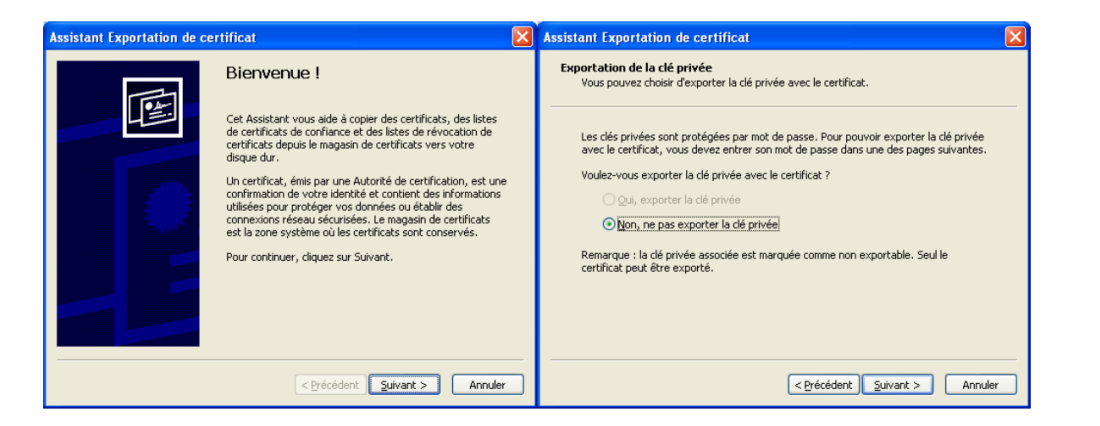

Cliquez sur « SUIVANT »

Puis quand l'assistant vous propose d'exporter également la clé privée :

Cochez la case « Non » si elle n'est pas déjà cochée

Puis cliquez sur SUIVANT.

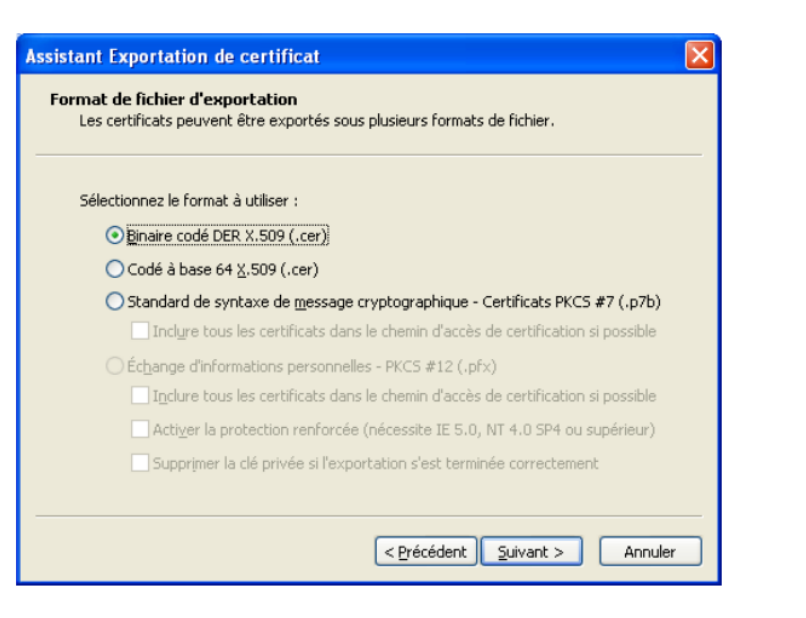

## Internet Explorer : Exportation de la clé publique d'un certificat (suite)

Liberté · Égalité · Fraternité République Française Agence Nationale des Titres Sécurisés

Vérifiez que la case « Binaire codé DER X.509 » est sélectionnée

Puis cliquez sur SUIVANT.

Cliquez sur « PARCOURIR » pour placer ce fichier sur votre bureau par exemple (pour cela cliquez sur l'icône « bureau », à gauche de la nouvelle fenêtre ouverte).

Donnez un nom au fichier (remplacez N°habilitation par votre propre N° d'habilitation).

Cliquez sur « ENREGISTRER », « SUIVANT » puis « TERMINER »

? 🗙 Enregistrer sous Enregistrer dans : 🞯 Bureau O Ø 📁 🛄• Fichier à exporter Spécifiez le nom du fichier à exporter Mes documents 4 🚽 Poste de travail Favoris réseau Mes documents récents Nom du fichier Nºhabilitation\_SIV.cer Parcourir... B Bureau Mes documents 9 Poste de travail . N°habilitation\_SIV.cer Enregistrer Nom du fichier < Précédent | Suivant > Annuler Annuler avoris réseau Type Binaire codé DER X.509 (\*.cer) ~

La clé publique de votre certificat numérique se trouve maintenant sur votre bureau. (Fichier se terminant par .cer ou.der)

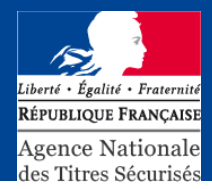

Pour vérifier que le fichier est bien le certificat à déclarer dans le SIV, ouvrez le et contrôlez les trois critères suivants :

- Délivré à : En général, nom de l'utilisateur du certificat
- Délivré par : Votre organisme certificateur
- Période de validité :

|                                           | ions sur le certificat                               |
|-------------------------------------------|------------------------------------------------------|
| ndows ne dis<br>rifier ce certil          | pose pas des informations suffisantes pour<br>ficat. |
|                                           |                                                      |
|                                           |                                                      |
|                                           |                                                      |
|                                           |                                                      |
| Délivré à :                               |                                                      |
| Délivré à :                               |                                                      |
| Délivré à :<br>Délivré par                |                                                      |
| Délivré à :<br>Délivré par<br>Valide à pa | :<br>rtir du jusqu'au                                |
| Délivré à :<br>Délivré par<br>Valide à pa | :<br>rtir du jusqu'au                                |